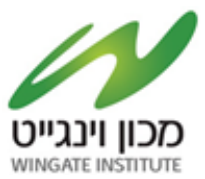

# מדריך הרשמה לתיבת הצעות

תיבת ההצעות הינה תיבת הצעות מקוונת במערכת SOURCING VISION. המציעים מתבקשים ללחוץ על הקישור הבא ולבצע רישום לתיבה: [https://tinyurl.com/ydktw49n]. (מומלץ להתחברות באמצעות דפדפן כרום (Google Chrome).

- לאחר לחיצה על הקישור הנייל תופנו למסך התחברות למערכת. באם נרשמת בעבר למערכת הזן שם משתמש וסיסמא.
  - 2. באם שכחת סיסמה, הקש על "שכחת סיסמא?, יש להקליד הפרטים הנדרשים לעדכון הסיסמה.
    - .. אם אתה משתמש חדש הקש על יימשתמש חדש! להרשמה לחץ כאןיי.

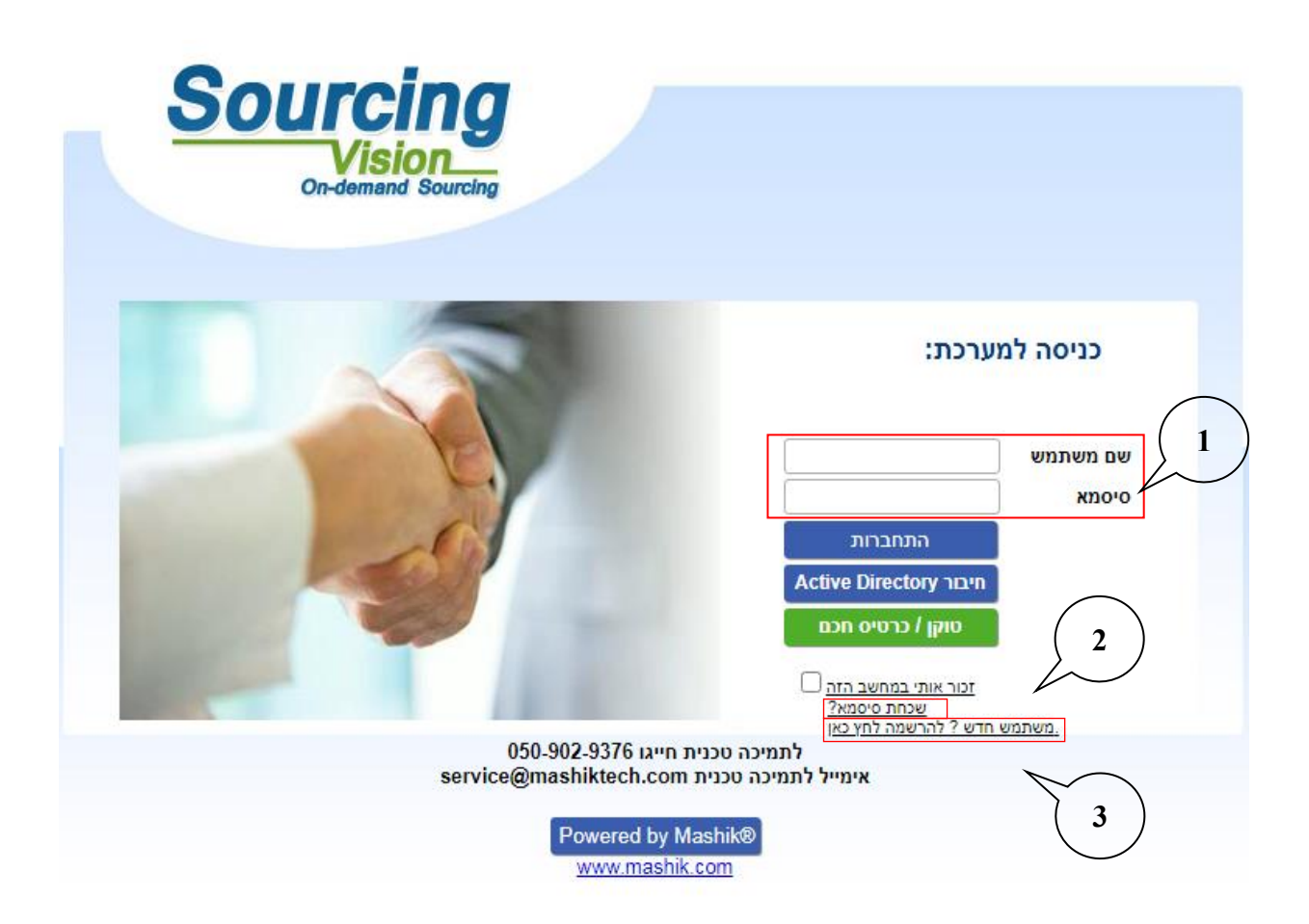

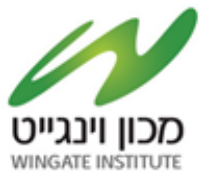

- 4. במקרה של **משתמש חדש** יופיע המסך הבא בו הנך מתבקש להשלים פרטי הספק:
  - מצד ימין יש להשלים פרטי איש הקשר ומצד שמאל פרטי החברה.
    - השדות המסומנים באדום הינם שדות חובה.
    - בשדה יימספר חברהיי יש להזין מספר עוסק מורשה/ ח.פ. –
    - יש להקפיד לבחור סיווג קטגורי תחת הכותרת ״קטגוריות״.
      - בסיום יש להקיש על ״יצירת ספק חדש״.

ספק חדש

לאחר מכן ישלח למייל שהזנתם בפרטי איש הקשר פרטי התחברות (שם משתמש וסיסמא), יש
 לפעול על פי ההנחיות שיתקבלו במייל.

| קטגור<br>לבחי           | מספר<br>חברה  | שם<br>פרטי  |
|-------------------------|---------------|-------------|
| לא קיימי<br>סיווגים<br> | שם            | שם<br>משפחה |
|                         | שם<br>באנגלית | תפקיד       |
|                         | כתובת         | טלפון       |
|                         | ישוב          | נייד        |
|                         | טלפון         | דוא"ל       |
|                         | דוא"ל         |             |
| ~                       | lsrael מדינה  |             |
|                         |               |             |

8:00-17:00 לתמיכה טכנית, ניתן לפנות בימים א׳-ה׳ בין השעות .5
.service@mashiktech.com בטלפון 050-9029376 או לדוא״ל:

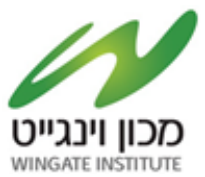

### מדריך לשימוש בתיבת ההצעות

#### לאחר התחברות המשתמש למערכת, יופנה לאישור תקנון השתתפות:

בשלב זה, יפתח אוטומטית חלון ״תקנון השתתפות״.

על הספק לחתום על תקנון זה בכדי שיוכל להגיש הצעה.

- יש לקרוא את התקנון בקפידה, ולאחר מכן להזין את הסיסמא (הסיסמא מופיעה במייל שהתקבל בהרשמה).
  - לאחר הזנת הסיסמא, יש ללחוץ על כפתור יאני מסכים לתנאי התקנון יי. .2 עצם הזנת הסיסמא ולחיצה על הכפתור מהווה חתימה על תקנון ההשתתפות.

#### <u>תקנון השתתפות</u>

1. הגדרות

1.1 "התוכנה" – תוכנת ההתמחרות המקוונת "Sourcing Vision".

1.2 "משיק" - חברת משיק מחקרים ושיטות לקידום עסקי בע"מ.

דעסק האת הערכים האתה בירס היתי הידעים בעני. 1.3 "נציג מורשה" – נציג של גוף שקיבל הרשאה ממשיק לעשות שימוש בתוכנה, להזמין משתמשים, להדריכם ולנהל את עריכת ההתמחרות המקוונת באמצעות התוכנה. 1.4 "משתמש" - מי שניתנה לו במפורש, ע"י משיק או ע"י נציג מורשה, הרשות להגיש הצעות מחיר ולהשתתף בהתמחרויות מקוונות באמצעות התוכנה וכן מי שנכנס לאתר האינטרנט של חברת משיק.

1.5 "המזמין" – חברה או גוף שהתקשרו עם משיק לשם קבלת הצעות מחיר באמצעות התוכנה. 1.6 כותרות הסעיפים הינן לצרכי נוחיות בלבד ואין בהן כדי להשפיע על תוכנם.

2. רללי

ד. 1. תוכנת ההתמחרות המקוונת "Vision Sourcing" שבאתר האינטרנט של משיק, פותחה ומופעלת ע"י משיק, ומאפשרת למשתמש להשתתף בהתמחרויות אלקטרוניות, במתן הצעות מחיר מקוונות ובמכרזים מקוונים (להלן: **"התמחרות"**). השימוש בתוכנה בסיוע משיק נועד לייעל תהליכים ולאפשר קיום התמחרות בזירה תחרותית מקוונת. 2.3 משיק זכאית, על פי שיקול דעתה הבלעדי וללא התראה, לשנות מעת לעת תקנון זה. תוקפם של השינויים האמורים יהא מיום פרסומם, אלא אם נקבע אחרת ע"י משיק.

2.4 חלקים מתוכן תקנון זה מנוסחים מטעמי נוחות ומסיבה זו בלבד, בלשון זכר ואולם כל המידע מיועד לנשים ולגברים כאחד. 2.5 הכניסה לזירת ההתמחרות ו/או השימוש בשירותי התוכנה, מהווים הסכמה לקבל ולנהוג לפי האמור בתקנון זה, והסכמה למלא אחר כל הוראותיו ללא יוצא מהכלל. למשתמש ו/או למי מטעמו לא תהא כל טענה ו/או תביעה ו/או דרישה במישרין ו/או בעקיפין, כנגד משיק ו/או נציג מורשה ו/או המזמין ו/או מי ממפעיליה ו/או מי מבעליה ו/או מי ממנהליה ו/או מי מעובדיה ו/או מי מטעמם, בכל הקשור לשימוש בתוכנה.

בכל מקרה של הפרה של תנאי מתנאי תקנון זה, תפקע זכותו של המשתמש להוסיף ולהשתמש בתוכנה.

2.6 המשתמש מצהיר כי הוא מודע לכר שהשימוש בתוכנה כרור בסיכונים היות והיא נמצא ברשת האינטרנט. הסיכונים נובעים ו/או עשויים לנבוע הו מגורמים טכנולוגיים-מדעיים והן מגורמים שהינם אנושיים. משיק ו/או מפעילי התוכנה ו/או בעליה ו/או מנהליה ו/או עובדיה ו/או מי מהם ו/או מטעמם, לא יישאו בכל אחריות לכל ניק, ממוני ו/או אחר, ו/או הפסד ו/או הוצאה מכל סוג ו/או אי נוחות ו/או עגמת נפש שיגרמו ו/או עשויים להיגרם לגופו ו/או לרכושו של המשתמש לרבות לציוד ו/או רכוש הלקוח ו/או לשרת, אשר באמצעותו פועלת התוכנה, ולרבות לכך שהשרת האמור יהיה נקי מוירוסים ו/או מרכיבים אחרים אשר עלולים לפגוע במחשב האישי של הלקוח בעת השימוש בתוכנה ולמשתמש לא תהא כל

טענה בקשר עם נזקים כאמור. 2.7 למשיק תהא זכות מלאה לבחור מי יהיה רשאי להשתמש בתוכנה. השימוש בתוכנה והגשת הצעות מחיר בה, מותר אך ורק ל מי שניתנה לו הרשות לכך במפורש ושהוזמן על-ידי משיק או נציג מורשה להשתתף בהתמחרות.

2.8 המשתמש רשאי להשתמש בתוכנה אך ורק לצורך השתתפות בהתמחרות ובכפוף להזמנתו מראש ע"י נציג משיק או נציג מורשה, ובכפוף לחתימתו מראש על כתב התחייבות בנוסח כפי שישלח.

2.9 משיק עושה כל מאמץ על מנת לספק למשתמש נתונים מהימנים ומדויקים לצורך ההתמחרות. על אף האמור, משיק אינה מתחייבת כי כל הנתונים שימסרו הינם מדויקים וכי לא נפלה בהם טעות כתוצאה מטעות שבתום לב או שכתוצאה מגורמים שאינם בשליטתה.

2.10 משיק אינה אחראית לנזק שיגרם למשתמש כתוצאה מהשתתפותו בהתמחרות. לצורך זאת, "נזק" לרבות הוצאות כספיות שיוצאו לצורך ההתמחרות, נזק כתוצאה מחוסר יכולת להתחבר לשרתי התוכנה, נזק שיגרם כתוצאה מכשלים טכניים וכו'.

2.11 במידה ויפר המשתמש את תנאי התקנון, תהיה רשאית משיק למנוע ממנו המשך שימוש בתוכנה ולהעבירו לרשימת המשתמשים המנועים מלעבוד עם משיק. כניסה

נא אשר קבלת תנאי ההשתתפות בהתמחרות על ידי הקלדת הסיסמא שלך.

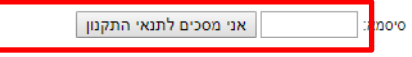

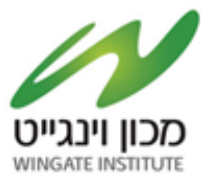

## טעינת קבצים לתיבת ההצעות:

- .1 במסך התיבה הראשי לחץ על ייטען קובץיי.
- 2. שם הסל: בחר מהתפריט את שם הסל הרלוונטי אליו מוגש הקובץ, המשך לסעיף הבא.
- .3 שם הקובץ : הקובץ יטען במערכת ע׳יפ הטקסט שיוקלד בשדה זה, ניתן להשאיר ריק ויישמר בהתאם לשמו המקורי.
  - 4. סעיפי הגשה: יש לבחור את סיווג הקובץ :

<u>קובץ איכותי</u> (מפרט טכני

<u>כשאלה\הבהרה</u>.

- .5 נתיב הקובץ: לחץ על ״בחר קובץ״ על מנת לבחור קובץ להעלאה מהמחשב.
  - לסיום וטעינת הקובץ לחץ על יישלח קובץיי.
- .7 האסמכתא לכך שהקובץ נטען לתיבה הינה הופעת הקובץ בשורה העליונה במסך.
- 8. במידה ועלייד לטעון קובץ נוסף יש לחזור על סעיפים 2-6, במידה ולא לחץ על ״סגור חלון״ בתחתית המסד.

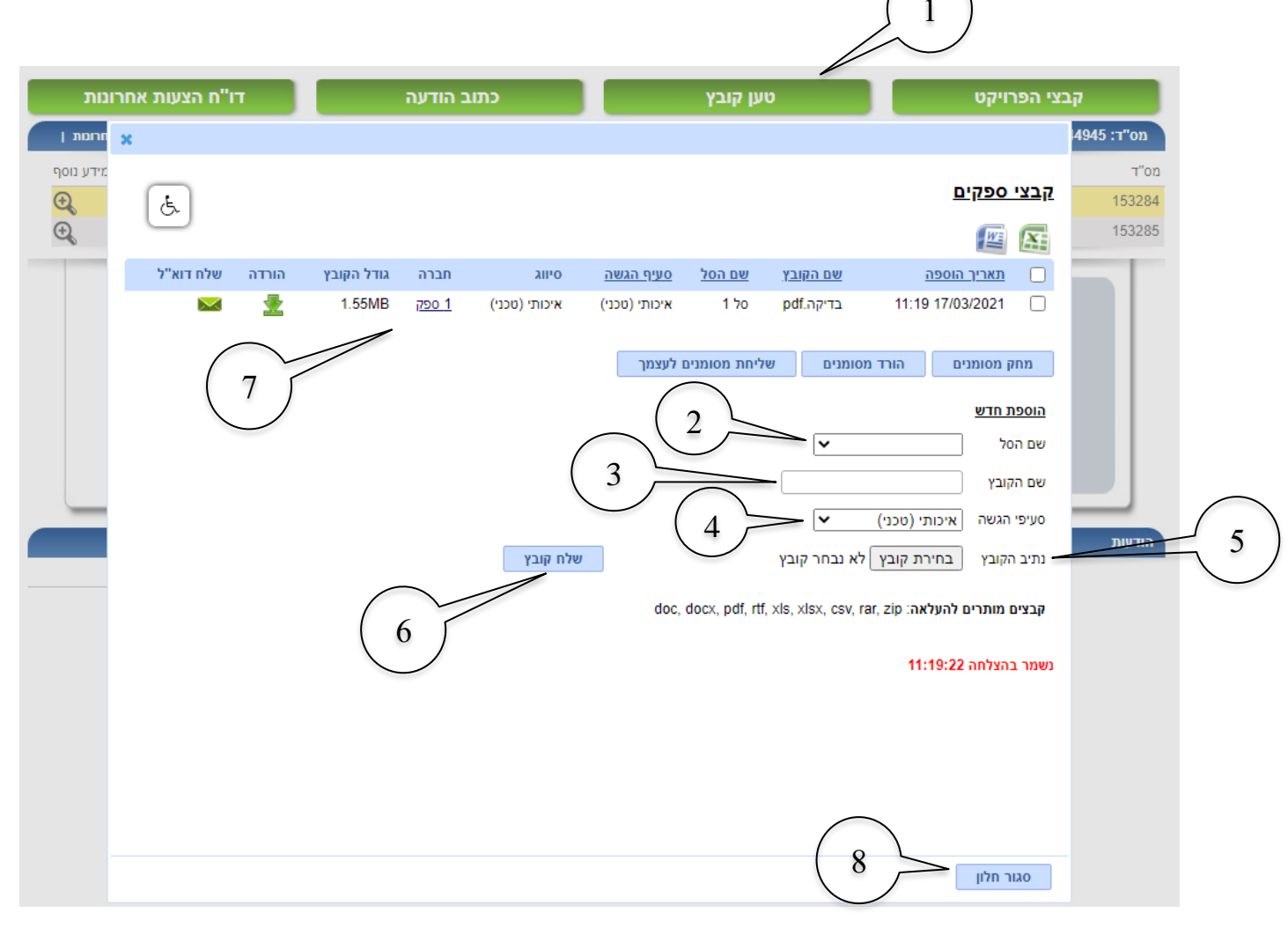

בהצלחה!